## Régler la zone de mesure

Vous pouvez, si vous le souhaitez, définir la luminosité d'une zone spécifique comme valeur par défaut.

1 Appuyez sur 🗐 pour afficher le menu.

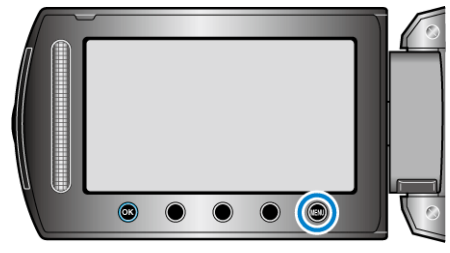

2 Sélectionnez "REGLAGE MANUEL" et appuyez sur  $\circledast$ .

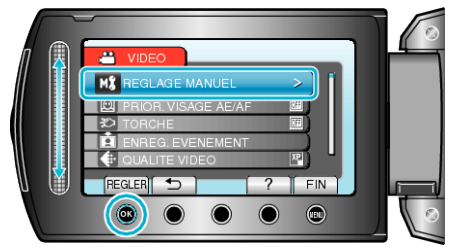

 ${\it 3}$  Sélectionnez "ZONE DE PHOTOMETRIE" et appuyez sur  $\circledast$ .

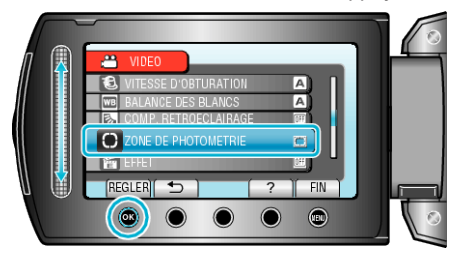

4 Sélectionnez "PROJECTEUR" et appuyez sur .

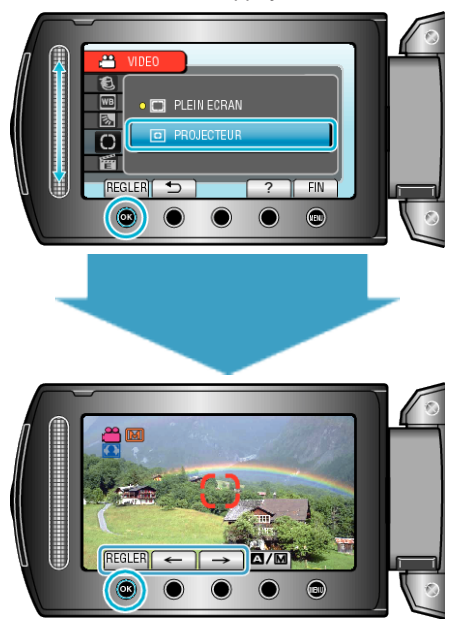

 Lorsque "PROJECTEUR" est sélectionné, sélectionnez la position du cadre de mesure en appuyant sur les touches de fonctionnement "←"/"→".

Une fois la sélection terminée, appuyez sur  $\textcircled{\ensuremath{ \ensuremath{ ser}\n}} \ensuremath{ \ensuremath{ ser}\ensuremath{ \ensuremath{ \ensuremath{ ser}\ensuremath{ \ensuremath{ ser}\ensuremath{ \ensuremath{ \ensuremath{ \ensuremath{ \ensuremath{ n}\n}\ensuremath{ \ensuremath{ \ensuremath{ \ensuremath{ \ensuremath{ n}\n}\ensuremath{ \ensuremath{ n}\ensuremath{ \ensuremath{ \ensuremath{ \ensuremath{ \ensuremath{ n}\n}\ensuremath{ \ensuremath{ n}\ensuremath{ n}\ensuremath{ n}\ensuremath{ n}\ensuremath{ n}\ensuremath{ n}\ensuremath{ n}\ensuremath{ n}\ensuremath{ ser}\ensuremath{ n}\$